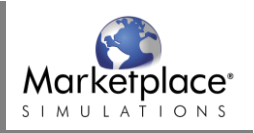

## Adding Marketplace Simulation to the course

Once an Admin has added the Marketplace Simulation external app and the course is published, the instructor can add assignments. Go to Courses, select your Marketplace course, choose Assignments in the left side menu, and choose "+ Assignment" on top right side of screen.

| 4.7.N<br>1<br>N | Marketing 101 > Assignments |                                            |       |  |  |  |  |  |  |  |  |  |
|-----------------|-----------------------------|--------------------------------------------|-------|--|--|--|--|--|--|--|--|--|
| Account         | Home                        | Search for Assignment + Group + Assignment | ent : |  |  |  |  |  |  |  |  |  |
| Dashboard       | Announcements Assignments   | III ▼ Assignments ++                       | :     |  |  |  |  |  |  |  |  |  |
|                 | Discussions                 | No assignments in this group               |       |  |  |  |  |  |  |  |  |  |
| Courses         | Grades                      |                                            |       |  |  |  |  |  |  |  |  |  |
|                 | People                      |                                            |       |  |  |  |  |  |  |  |  |  |
| Calendar        | Pages                       |                                            |       |  |  |  |  |  |  |  |  |  |
| Ē               | Files                       |                                            |       |  |  |  |  |  |  |  |  |  |
| Inbox           | Syllabus                    |                                            |       |  |  |  |  |  |  |  |  |  |
| ?<br>Help       | Outcomes                    |                                            |       |  |  |  |  |  |  |  |  |  |
|                 | Quizzes                     |                                            |       |  |  |  |  |  |  |  |  |  |

Enter a point value and percentage to indicate the weight that Marketplace gameplay will have in the student grade.

Under "Submission Type", choose External Tool and choose "Find" to search for the Marketplace tool. In the list, choose the Marketplace Simulations tool. Check the box to Load This Tool in a New Tab. Choose "Save" or "Save & Publish" once you are finished.

| 2.T.N.           | Collaborations            |                  |                                                      |         |
|------------------|---------------------------|------------------|------------------------------------------------------|---------|
|                  | course_navigation<br>Text |                  |                                                      | 0 words |
| Account          | Settings                  | Points           | 0                                                    |         |
| ری)<br>Dashboard |                           | Assignment Group | Marketplace simulation exerci                        |         |
| Courses          |                           | Display Grade as | Points •                                             |         |
| E<br>Calendar    |                           |                  | Do not count this assignment towards the final grade |         |
| <u></u><br>Inbox |                           | Submission Type  | External Tool 🔹                                      |         |
| ?                |                           |                  | External Tool Options                                |         |
| Help             |                           |                  | Enter or find an External Tool URL                   |         |
|                  |                           |                  |                                                      |         |
|                  |                           |                  | Load This Tool In A New Tab                          |         |

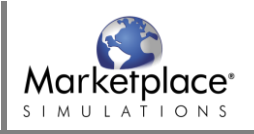

On the next page, choose "Load in a new window". Marketplace Simulations will open in a separate window. Agree to the Terms and confirm your account. At the bottom of the next page, choose "Start new game" and complete the steps to set up your Marketplace game.

## **Releasing Grades to Canvas**

Once students have completed their final level of gameplay, navigate back to the Marketplace App via the course in the Canvas LMS. Select "Simulation Performance" under "Grades & Evaluations" located in the left side menu.

From here, you can toggle the grading difficulty using the Modify and Save buttons. Once you have selected an appropriate grading difficulty, choose "Release" at the bottom of the screen to release the students' grades to Canvas.

| Marketplace <sup>*</sup>         |                                                                                                    |                      |                                     |                                                              |                                                      |                             |                                          |                              |                                                       | Instructo<br>Material                | s Mi                                 | vitch to<br>icrosimulations          | ? Supp               | port                               | Account -                         |
|----------------------------------|----------------------------------------------------------------------------------------------------|----------------------|-------------------------------------|--------------------------------------------------------------|------------------------------------------------------|-----------------------------|------------------------------------------|------------------------------|-------------------------------------------------------|--------------------------------------|--------------------------------------|--------------------------------------|----------------------|------------------------------------|-----------------------------------|
|                                  |                                                                                                    |                      |                                     |                                                              |                                                      |                             |                                          |                              |                                                       |                                      |                                      | Instructor                           | : One, Profes        | sor (#15481                        | ) <u>English</u> <del>•</del>     |
| ← Back to My Games               | Simula                                                                                                    | ation                | Performan                           | Ce.                                                          |                                                      |                             |                                          |                              |                                                       |                                      |                                      |                                      |                      |                                    | ●土 (2)                            |
| POne-Spring2019A -               | Oirridic                                                                                                    |                      | chonnan                             |                                                              |                                                      |                             |                                          |                              |                                                       |                                      |                                      |                                      |                      |                                    |                                   |
| Game Overview Q7                 | Simulati                                                                                                    | on Perf              | ormance                             | Simulation Perf                                              | ormance D                                            | ocuments                    | 5                                        |                              |                                                       |                                      |                                      |                                      |                      |                                    |                                   |
| Detailed Reports                 | The following tables detail the performance (cumulative balanced scorecard - CBS) and contribution (time spent) of each team and player. When the last quarter has processed, the                                                                                       |                      |                                     |                                                              |                                                      |                             |                                          |                              |                                                       |                                      |                                      |                                      |                      |                                    |                                   |
| Instructor Materials             | tables will also display the percentile of each team's CBS in the distribution of previously played games and an auto-calculated grade which can be manually adjusted by the instructor. Note that three levels of grading are available; easy, moderate and difficult. |                      |                                     |                                                              |                                                      |                             |                                          |                              |                                                       |                                      |                                      |                                      |                      |                                    |                                   |
| ~ Grades & Evaluations           |                                                                                                    |                      |                                     |                                                              |                                                      |                             |                                          |                              |                                                       |                                      |                                      |                                      |                      |                                    |                                   |
| Simulation Performance           | For more in<br>MAutoma                                                                                                    | iformati<br>ted grad | on on the calcu<br>ing              | lation of the auto                                           | -calculated                                          | grade, plea                 | ise revi                                 | iew the fo                   | ollowing file:                                        |                                      |                                      |                                      |                      |                                    |                                   |
| Peer Evaluations                 |                                                                                                    |                      |                                     |                                                              |                                                      |                             |                                          |                              |                                                       |                                      |                                      |                                      |                      |                                    |                                   |
| Student Feedback                 | Grading                                                                                                    | difficulty           | Moderate -                          | 1                                                            |                                                      |                             |                                          |                              |                                                       |                                      |                                      |                                      |                      |                                    |                                   |
| Included Microsimulations        |                                                                                                    |                      |                                     | ·                                                            |                                                      |                             |                                          |                              |                                                       |                                      |                                      |                                      |                      |                                    |                                   |
| Assurance of Learning Assessment | Danfa                                                                                                    |                      | - Du Dlau                           |                                                              |                                                      |                             |                                          |                              |                                                       |                                      |                                      |                                      |                      |                                    |                                   |
| > Game Settings                  | Perto                                                                                                    | rman                 | ce By Play                          | ers                                                          |                                                      |                             |                                          |                              |                                                       |                                      |                                      |                                      |                      |                                    |                                   |
| > Chat, Email, & Blogs           |                                                                                                    |                      |                                     |                                                              |                                                      |                             |                                          |                              | Ad                                                    | Total<br>ljusted                     |                                      |                                      |                      |                                    |                                   |
|                                  | First<br>Name ≎                                                                                                    | Last<br>Name :       | Email \$                            |                                                              | Company ¢                                            | Results<br>for<br>Quarter ≎ | Cumul<br>Bala<br>Score                   | lative<br>inced<br>ecard ≎ S | Balanced<br>corecard ¢                                | Time<br>Spent<br>[min] ≎             | Automatically<br>Calculated<br>Score | Automatically<br>Calculated<br>Grade | Adjust<br>Manually © | Instructor<br>Adjusted<br>Score \$ | Instructor<br>Adjusted<br>Grade 0 |
|                                  | Student                                                                                                    | Three                | student.three                       | @ilsworld.com                                                | Bird Legs<br>Bikes                                   | 6                           | 9                                        | 0.435                        | 113.554                                               | 46                                   | 100.0                                | А                                    |                      | 100.0                              | Α                                 |
|                                  | Student                                                                                                    | Two                  | student.two@                        | ilsworld.com                                                 | BikeTime                                             | 6                           | 5                                        | 1.831                        | 71.539                                                | 21                                   | 77.5                                 | С                                    |                      | 77.5                               | С                                 |
|                                  | Student                                                                                                    | One                  | student.one@                        | ilsworld.com                                                 | Bikes R<br>Us                                        | 6                           | 2                                        | 1.290                        | 20.424                                                | 9                                    | 60.0                                 | D-                                   |                      | 60.0                               | D-                                |
|                                  | Performan<br>Company<br>Bird Legs Bikes<br>BikeTime<br>Bikes R Us                                                                                                    |                      | Results for<br>Quarter Ba<br>6<br>6 | Cumulative<br>lanced Scorecard<br>90.435<br>51.831<br>21.290 | Balanced<br>Scorecard<br>113.554<br>71.539<br>20.424 | Total Adju<br>Time S        | usted<br>Spent<br>[min]<br>46<br>21<br>9 | Percentil<br>9<br>4          | Automatical<br>e Score<br>0 100.0<br>5 77.5<br>1 60.0 | lly Calcul:<br>Grade<br>A<br>C<br>D- | ated                                 |                                      |                      |                                    |                                   |

Your students' grades will export to Canvas and will be calculated using the points and percentage that you chose during assignment setup.

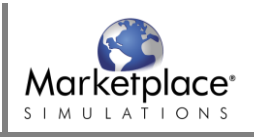

|                         | Marketing         | 101 > Grades         |                                      |                                     |                                                    |                               | I←        |
|-------------------------|-------------------|----------------------|--------------------------------------|-------------------------------------|----------------------------------------------------|-------------------------------|-----------|
|                         |                   |                      |                                      |                                     |                                                    | individ                       | dual View |
| <i>(6)</i>              |                   |                      |                                      |                                     |                                                    |                               |           |
| 目                       | Filter by student | name or secondary II |                                      |                                     | · 관 Import                                         | 🕀 Export 🔻                    | تۇت •     |
|                         | Student Name      | Secondary ID         | Marketplace Assignment<br>Out of 100 | Discussion Attendance<br>Out of 100 | Marketplace simulation exercise<br>75.00% of grade | Attendance<br>25.00% of grade | Total     |
| æ                       | Student One       | student.one@ilswo    | 60%                                  | 50                                  | 60%                                                | 50%                           | 57.5%     |
|                         | Student Three     | student.three        | 100%                                 | 100                                 | 100%                                               | 100%                          | 100%      |
| $\langle \cdot \rangle$ | Student Two       | student.two          | 77.5%                                | 80                                  | 77.5%                                              | 80%                           | 78.13%    |